## Oddaja davčnega obračuna s prilogo 3 in 4 (bilanca stanja in izkaz poslovnega izida)

Zadnja sprememba 03/02/2025 10:42 am CET

Za poslovno leto 2024 je potrebno oddati na edavke pri oddaji davčnih obračunov tudi podatke bilance stanja in izkaza poslovnega izida po AOP kot se predložijo AJPESu.

1 V meniju Knjigovodstvo > Letne obdelave,

2 kliknemo na Poslovno leto in

3 izvedemo korake letnih obdelav.

4 Na koraku **Izvedi obdelavo za davčno upravo,** na dnu strani dodamo

kljukico v polju Oddaj bilanco stanja in izkaz poslovnega izida na FURS.

- 5 Program črpa podatke prilog iz medletnih statističnih poročil.
- 6 Če nimamo pripravljenih ažurnih podatkov bilance stanja in izkaza poslovnega izida program na dnu strani izpiše opozorilo.
- 7 S klikom na povezavo program odpre statistična poročila, kjer
- pripravimo novo bilanco stanja in nov izkaz poslovnega izida.
- 8 Nadaljujemo s koraki letnih obdelav.

Če smo pri nastavitvah za oddajo davčnega obračuna dodali kljukico v polju Oddaj bilanco stanja in izkaz poslovnega izida na FURS, OBVEZNO uredimo ročno podatke bilance stanja in izkaza poslovnega izida na portalu eDavki. Namreč v davčni obračun se prepišejo podatki iz medletnih statističnih poročil pred zapiranjem razredov.

Če pa pri nastavitvah za oddajo davčnega obračuna **ne dodamo** kljukice v polju **Oddaj bilanco stanja in izkaz poslovnega izida na FURS**, to pomeni, da smo pripravili **samo davčni obračun**, ga na portalu eDavki **OBVEZNO shranimo kot osnutek.** V Minimaxu **nadaljujemo s knjiženjem poslovnega rezultata in na AJPES oddamo poročila**. Po določenem času (cca. pol ure) se **izkazi iz AJPESa samodejno prepišejo v davčni obračun** na portalu eDavki.

## minimax

| Obračun davka od dohodkov pravnih oseb za obdobje od 01.01.2024 do 31.12.2024                                                                                                    |                          |                                  |          |  |
|----------------------------------------------------------------------------------------------------|--------------------------|----------------------------------|----------|--|
| K Nazaj Pošlji podatke na davčno upravo Shrani podatke na davčno upravo Shrani podatke na d | datke na svoj računalnik |                                  |          |  |
| Odhodki, ugotovljeni po računovodskih predpisih (eDavki 5):                                                                                                    |                          |                                  |          |  |
| Podatek, ki se prenaša na eDavke                                                                                                    | Konto za i               | zračun (vključno z analitičnimi) | Vrednost |  |
| Olajšava za prostovoljno dodatno pokojninsko zavarovanje (eDavki 15.12):                                                                                                    |                          | ~                                | 0,00     |  |
| Nepriznani odhodki za stroške prisilne izterjave davkov ali drugih dajatev (eDavki 6.15):                                                                                                    |                          | ~                                | 0,00     |  |
| Nepriznani odhodki za kazni, ki jih izreče pristojni organ (eDavki 6.16):                                                                                                    |                          | ¥.                               | 0,00     |  |
| Nepriznani odhodki za davke (eDavki 6.17):                                                                                                    |                          | ж ∨                              | 0,00     |  |
| Nepriznani odhodiki za obresti od nepravočasno plačanih davkov ali drugih dajatev (eDavki<br>6.18):                                                                                                    |                          | ~                                | 0.00     |  |
| Nepriznani odhodki za donacije (eDavki 6.20):                                                                                                    |                          | Ŷ                                | 0,00     |  |
| Nepriznani odhodki v višini 50 odstotkov stroškov reprezentance (eDavki 6.24):                                                                                                    |                          | ~<br>~                           | 0,00     |  |
| Nepriznani odhodki v višini 50 odstotkov stroškov nadzornega sveta oz. drugega organa, ki<br>opravlja zgolj funkcijo nadzora (eDavki 6.25):                                                                                                    |                          | ж ~                              | 0.00     |  |
| Vplačane akontacije (eDavki 22):                                                                                                    |                          | ~                                | 0,00     |  |
| Če boste bilanco stanja in lzkaz poslovnega lzida oddali na FURS v obliki prilog. Wijučite spodnjo nastavitev.                                                                                                    |                          |                                  |          |  |
| Oddaj bilanco stanja in tikaz poslovnega izida na FURS:                                                                                                    |                          |                                  |          |  |